## CARA REGISTRASI MATAKULIAH

- 1. Buka laman https://sia.ut.ac.id/login
- Selanjutnya silahkan Anda login dengan data Akun SIA UT Anda. Masukan E-Mail Address, Password dan Kode Keamanan. Kemudian klik Login. Untuk lebih jelas silahkan lihat gambar berikut.

| Sistem Informasi Akadem | nik UT                             |                                                                                                    |
|-------------------------|------------------------------------|----------------------------------------------------------------------------------------------------|
|                         | Login<br>Alamat E-Mail<br>Password | Jawablah Pertanyaan Perhitungan Berikut.   7 + 14 =   ⑦ Ganti Pertanyaan Lain   Diingat dalam perangkat ini   ③ Login   Lupa Password?   ① Login Dengan Menggunakan Akun Office365 |
|                         |                                    |                                                                                                    |

UNIVERSITAS TERBUKA SEMARANG JI Raya Semarang-Kendal KM 14,5 Mangakng Wetan Semarang 024-8666044 © 085 60 11000 42 @upbjjutsemarang f Universitas Terbuka Semarang DUT Semarang www.semarang@ecampus.ut.ac.id www.semarang.ut.ac.id 3. Setelah berhasil login Anda akan dihadapkan pada tampilan awal layanan SIA UT. Nah untuk melakukan registrasi mata kuliah Universitas Terbuka, silahkan Anda pilih Menu

di sebelah kiri >> **Registrasi** >> **Registrasi Mata Kuliah** >> **Registrasi Mata Kuliah Pen das/ Non Pendas**. Untuk lebih jelas silahkan lihat gambar berikut ini.

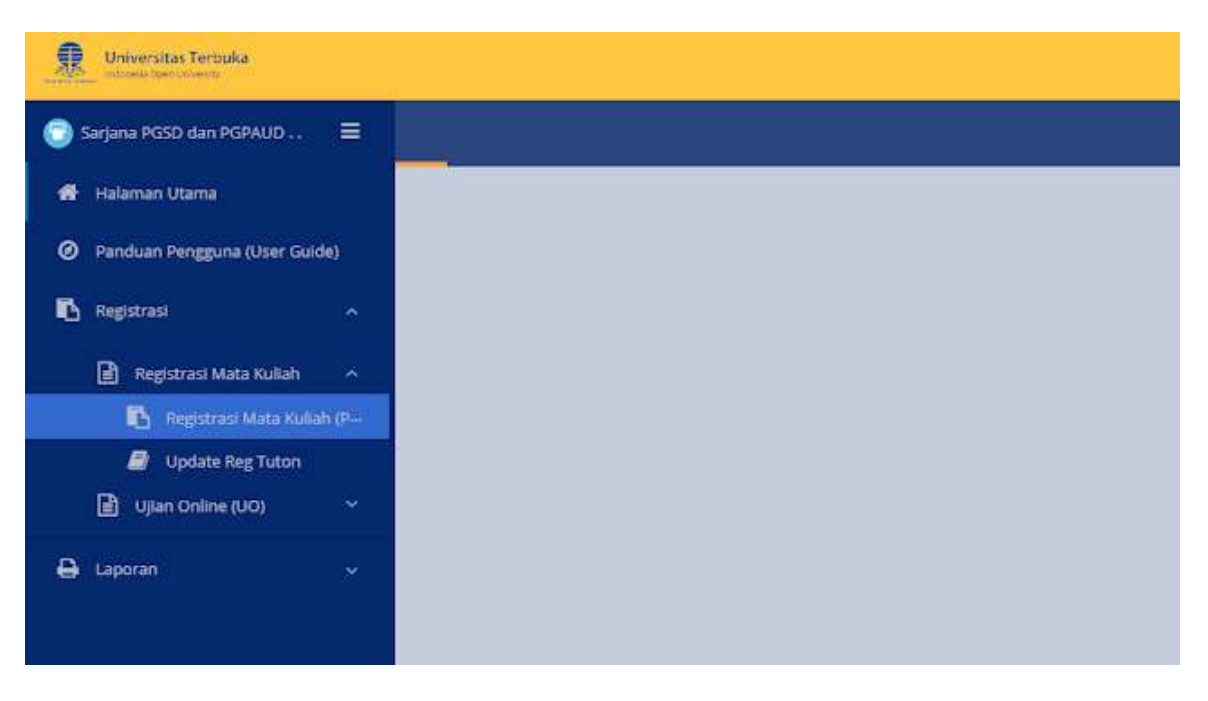

**4.** Setekah itu Anda akan di hadapkan pada tampilan **Form Regisrasi Mata Kuliah**. Langkah

yang harus Anda lakukan ialah mengisi Form pencarian **Masa**, **NIM** dan **Batch** kemudian klik menu Cari. Pastikan data **Masa registrasi** yang Anda masukan benar, **NIM** yang Anda masukan benar.

 Sebagai contoh disini untuk Mahasiswa Sipas pada Form pencarian akan terisi otomatis, bagi non sipas, bisa menyesuaikan.
 Untuk lebih jelas silahkan lihat gambar berikut.

| Registrasi Matakuliah Sipas |                               |
|-----------------------------|-------------------------------|
| Form Pencarian              | Detail Data Pribadi Mahasiswa |
| Masa:* 20192                |                               |
| NIM:* 8563                  |                               |
| Batch: * SRO                |                               |
| Q, Cari                     |                               |
| Semester                    |                               |
|                             | Registrasi Matakuliah Sipas   |

6. Jika sudah, silahkan klik menu cari,

dan jika data benar Anda akan melihat data lengkap Anda Anda pada tabel serta mat a kuliah yang akan Anda registrasi, lihat pada gambar berikut.

| una -           |                                         |                                                                    | Mahasiswa Per                                                      |  |  |
|-----------------|-----------------------------------------|--------------------------------------------------------------------|--------------------------------------------------------------------|--|--|
| NGPAUD 🔳        | Registrasi Matakuliah Sipas             |                                                                    |                                                                    |  |  |
| na (User Guide) | Semester                                | Masa : 20191<br>Registrasi Awal                                    | Masa<br>Registrasi Akhir 20191                                     |  |  |
| ×<br>×          | ž 2                                     | Nama Spes                                                          | Sütem Paket Semester (SIPAS)<br>Penuh S1-PGSD BI                   |  |  |
|                 |                                         | Nama Kategori Sipat:<br>Harga Paket Sipas:                         | Sistem Paket Semester (SIPAS)<br>Periuh<br>Rp 2.700.000.00         |  |  |
|                 |                                         |                                                                    |                                                                    |  |  |
|                 | Informasi SKS                           |                                                                    |                                                                    |  |  |
|                 | *Catatan: SKS matakuliah yang dapat dia | mbil maksimal 24 SKS, dihitung berdasa<br>Tugas Remediasi/Khusus ( | rkan jumlah SKS dari Mtk Paket, Mtk Ulang, Mtk UO Ujul.<br>(TR/TK) |  |  |
|                 |                                         | Sisa SKS yang dapat diam                                           | DIT : 5                                                            |  |  |
|                 | SKS Mtk Paket y                         | ang diambil : 19                                                   | 5K5 Mtk Ulang yang diambil : 0                                     |  |  |

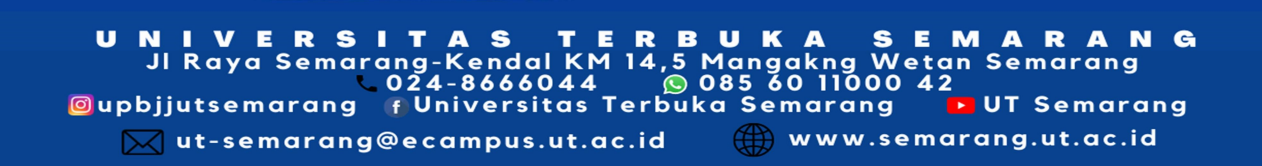

**Perhatian :** Untuk Mahasiswa Sipas biasanya paket **Registrasi Mata Kuliah** akan otomatis terisi dan tidak bisa lagi menambah SKS. Namun untuk Mahasiswa Non Sipas Mata Kuliah bisa di tambahkan sesuai ketentuan.

 Terakhir yang perlu Anda perhatikan sebelum mencetak Billing ialah, memilih Tempat Ujian yang sesuai dengan tempat ujian sebelumnya. Jika sudah, silahkan Anda klik menu Simpan Billing Paket.

Setelah itu **cetak Billing** dan lakukan pembayaran ke Bank atau melalui transfer ATM. Untuk lebih jelas, silahkan lihat gambar berikut.

| Tempat Uji         | an:* 880771   Kab. I.                            |                     |     | - ]                        |                   |                     |          |
|--------------------|--------------------------------------------------|---------------------|-----|----------------------------|-------------------|---------------------|----------|
| Daftar Ma          | atakuliah Paket                                  |                     |     |                            |                   |                     |          |
| Kode<br>Matakuliah | Nama Matakuliah                                  | Kode Waktu<br>Ujian | SKS | Ditawarkan Ujian<br>Online | Ditawarkan<br>TTM | Ditawarkan<br>TUTON | Keterang |
| MKDK4002           | Perkembangan Peserta Didik                       | 21                  | 2   | *                          | -                 | 100                 |          |
| PDGK4202           | Pembelajaran IPA di 5D                           | 22                  | 3   | 1                          | -                 | -                   |          |
| PDGK4406           | Pembelajaran Matematika SO                       | 13                  | :3  | 1                          | 1                 | -                   |          |
| PDGK4407           | Pengantar Pendidikan Anak<br>Berkebutuhan Khusus | 13                  | 3   | 4                          |                   | -                   |          |
| PDGK4501           | Pemantapan Kemampuan<br>Profesional              | 99                  | -14 | -                          | 1                 | -                   |          |
| PDGK4502           | Pengemb, Kur. & Pembel, di SD                    | 15                  | :4  | 1                          | -                 | ~                   |          |
| PDGK4560           | Karya ilmiah Pendidikan Guru<br>Sekolah Dasar    | 99                  | 0   | -                          | 1                 | -                   |          |

UNIVERSITAS TERBUKA SEMARANG JI Raya Semarang-Kendal KM 14,5 Mangakng Wetan Semarang 024-8666044 © 085 60 11000 42 Oupbjjutsemarang fUniversitas Terbuka Semarang DUT Semarang www.semarang.ut.ac.id